## GHIN POSTING

As of the end of January, you need to create a digital profile in order to post your scores.

Below are the instructions:

1. Got to ghin.com on your computer

2. On the right hand side of the screen there is a box that says create your digital profile. Follow the onscreen instructions.

3. You will have to use your email address. If those of you who share an email address with a spouse or friend, both of whom have an active GHIN #, it will be required that one of you create a different email address.

4. Create a password that is at least 6 characters and write it down somewhere in case you forget.

5. Continue filling in the online form and press submit.

6. You will receive an email confirming that you have a digit profile.

Once you have your email and password, you can post your score using a mobile app, your PC, an iPad or an apple computer.

I hope this is clear! Any questions please let me know.

Marsha